## Handleiding

## sTN afstandsbediening voor Android

Belangrijk is dat je Android smartphone geupdated is naar de nieuwste versie.

#### Installatie sTN afstandsbediening

- 1) Installeer via Google Play (app store) de app Linphone
- 2) Kies in het menu (4 streepjes linksboven) voor Assistent
- 3) Kies USE SIP ACCOUNT (zie screenshot 1) en accepteer de voorwaarden door te kiezen voor I UNDERSTAND
- 4) Voer de gegevens in die je van sTN hebt ontvangen:
  - Gebruikersnaam
  - Wachtwoord
  - Domein
  - Display name (optional)

En maak de keuze voor UDP (zie screenshot 2)

| Screenshot 1                                                                                                    | Screenshot 2                                                                                         |  |  |  |
|----------------------------------------------------------------------------------------------------|----------------------------------------------------------------------------------------------------|--|--|--|
| 10:05 🖧 💁 💦 🚛 🖓 10:05                                                                                                    | 10:06 🖧 🖸 💦 💷                                                                                        |  |  |  |
|                                                                                                    |                                                                                                    |  |  |  |
| WELCOME   This assistant will help you configure and use your SIP account.   Image: Second Second Secon | USE SIP ACCOUNT<br>Please enter your username and password with your SIP<br>domain<br>Gebruikersnaam |  |  |  |
| CREATE ACCOUNT                                                                                                    | Wachtwoord 📀                                                                                         |  |  |  |
| USE LINPHONE ACCOUNT                                                                                                    | Domein<br>Display name (optional)                                                                    |  |  |  |
| USE SIP ACCOUNT                                                                                                    | TRANSPORT 🖲 UDP 🔿 TCP 🔿 TLS                                                                          |  |  |  |
| FETCH REMOTE CONFIGURATION                                                                                                    | LOGIN                                                                                                |  |  |  |
|                                                                                                    |                                                                                                    |  |  |  |
|                                                                                                    | • • •                                                                                                |  |  |  |

Bovenstaande screenshots dienen als voorbeeld

# Handleiding

### sTN afstandsbediening voor Android

| Screenshot 3                  |                         | Screenshot 4          |     |                          |  |
|-------------------------------|-------------------------|-----------------------|-----|--------------------------|--|
| 10:08 冬 🖬                     | .ali 🗢 📧                | 10:08 & 🖬<br>Uerbonde | n   | - <b>⊞</b> \$ 16.        |  |
| ×9 &                          | $\overline{\mathbb{D}}$ |                       |     | $\langle \times \rangle$ |  |
| Geen oproepen in geschiedenis |                         | 1°°                   | 2   | 3                        |  |
|                               |                         | 4                     | 5   | 6                        |  |
|                               | chiedenis               | 7                     | 8   | 9                        |  |
|                               |                         | *                     | 0+  | #                        |  |
|                               |                         |                       | Ċ   | 2                        |  |
| <u>ک</u> گ                    | ii (⊂)                  | © d                   | ය 📖 | )-9-                     |  |
|                               | •                       |                       |     |                          |  |

Bovenstaande screenshots dienen als voorbeeld

#### Vervolg installatie sTN afstandsbediening

- 5) Na het invoeren van de gegevens verschijnt er automatisch een nieuw scherm (zie sceenshot 3). Hier controleer je of je bent verbonden, dit zie je aan het groene 'rondje' met de tekst 'verbonden' (zo niet, neem dan contact op met de helpdesk van sTN).
- 6) Kies onderin de donkere balk voor het toetstenbord, te herkennen aan de negen bolletjes.
- 7) Hier kan je de sterrencodes intoetsen, waarna je door de belknop in te toetsen de codes kunt activeren.

Alle belcodes zijn middels de sTN afstandsbediening te gebruiken. Zie voor de belcodes de aparte belcode handleiding van de desbetreffende dienst.